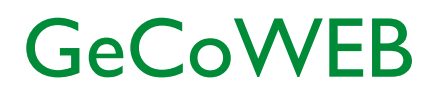

Guida operativa \_ Richiedente I. Registrazione e primo accesso su GeCoWEB

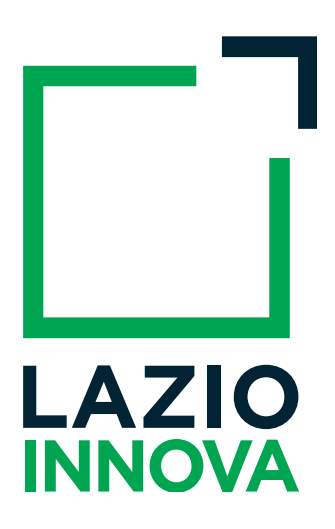

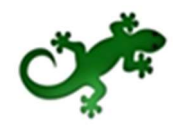

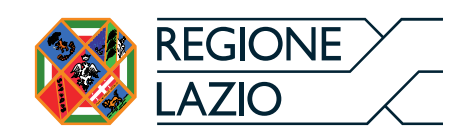

## Cronologia delle versioni

| Versione | Data       | Dettaglio               |
|----------|------------|-------------------------|
| 1.0      | 11/10/2018 | Prima stesura documento |
|          |            |                         |

# Sommario

| Int | rodu | uzione                                                            | 4 |
|-----|------|-------------------------------------------------------------------|---|
| ١.  | Acc  | esso a GeCoWEB                                                    | 5 |
| 2.  | Regi | istrazione su GeCoWEB                                             | 7 |
|     | 2.1  | Registrazione come "Impresa"                                      | 7 |
|     | 2.2  | Registrazione come "Persona Fisica" I                             | 0 |
|     |      | 2.2.1 Registrazione come "Persona fisica/Promotore" I             | I |
|     |      | 2.2.2 Registrazione come "Libero Professionista/Impresa estera" I | 2 |
|     | 2.3  | Registrazione come "Ente/Organismo di ricerca" I                  | 4 |

## Introduzione

La guida descrive le azioni che l'utente deve svolgere per registrarsi nel sistema GeCoWEB.

Link: <u>https://gecoweb.lazioinnova.it</u>.

La fase di registrazione si conclude con l'attribuzione di un Codice Unico Identificativo (CUI) necessario per accedere al sistema GeCoWEB.

# I. Accesso a GeCoWEB

I canali di accesso a GeCoWEB, anche per l'inserimento iniziale dei dati anagrafici, sono definiti nella pagina di benvenuto <u>https://gecoweb.lazioinnova.it</u>:

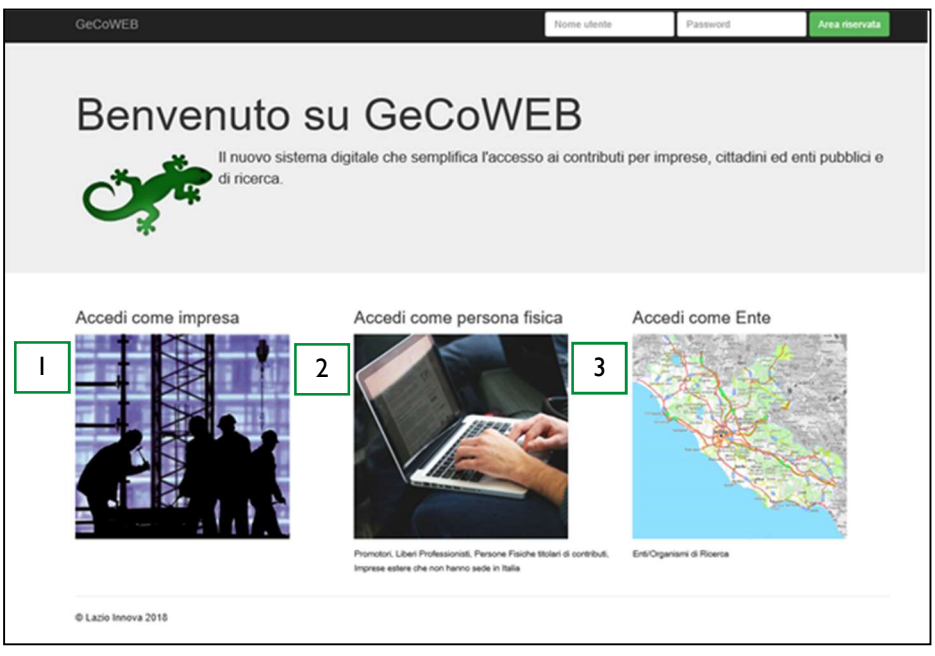

Figura I - Home page GeCoWEB

Il sistema prevede un accesso diversificato in funzione della tipologia di utenza (figura 2).

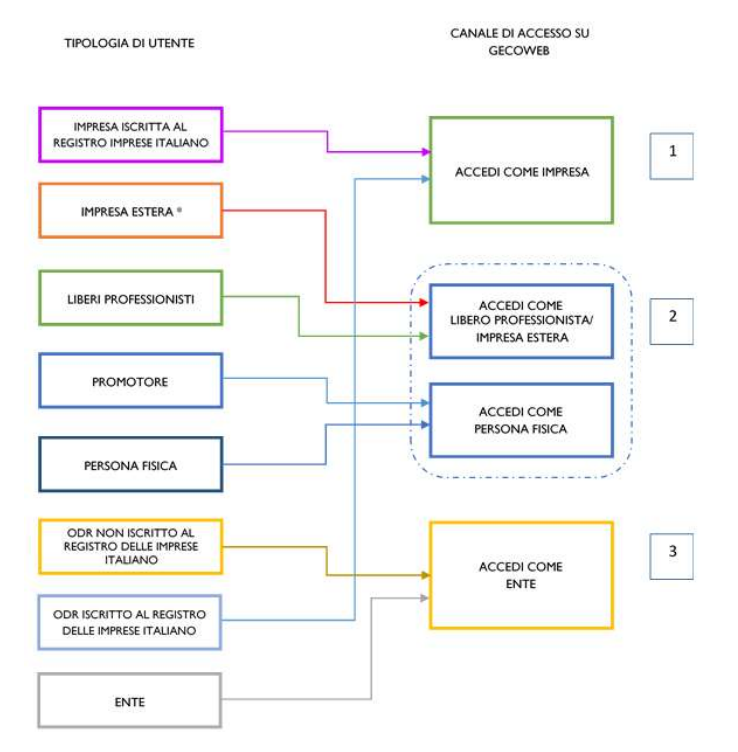

Figura 2 - Relazione fra tipologia di utenza e canale di accesso su GeCoWEB

#### I. "ACCEDI COME IMPRESA":

Riservato a tutti i Richiedenti che **sono iscritti** al Registro delle Imprese Italiano.

Guida Operativa GeCoWEB >Registrazione e primo accesso

#### 2. "ACCEDI COME PERSONA FISICA"

Prevede due canali di accesso:

#### - ACCEDI COME LIBERO PROFESSIONISTA/IMPRESA ESTERA:

Il canale è riservato a:

- Liberi Professionisti (soggetti in possesso di Partita IVA);
- Imprese **non iscritte** al Registro delle Imprese Italiano ma ad equivalenti di Stati membri dell'Unione europea o di Stati equiparati (imprese estere).

#### - ACCEDI COME PERSONA FISICA

Il canale è riservato a:

- Promotori<sup>1</sup> di una impresa costituenda. L'impresa si costituirà successivamente alla compilazione della domanda di partecipazione al bando di riferimento su GeCoWEB;
- Persona fisica.

#### 3. "ACCEDI COME ENTE":

- Riservato agli Organismi di Ricerca (OdR)<sup>2</sup> non iscritti al Registro delle Imprese Italiano;
- Riservato agli Enti pubblici e privati.

\* \* \*

L'accesso come impresa, che richiede il possesso del token o della smart card rilasciata dalle CCIAA, permette il collegamento automatico al Registro delle Imprese Italiano per cui non è necessario riprodurre dati ed informazioni già ivi registrate (ad esempio poteri dei firmatari, bilanci depositati, sedi operative, oggetto sociale, ecc.).

Gli altri canali di accesso che non prevedono collegamenti con analoghe banche dati pubbliche, richiedono invece – in fase di registrazione - di indicare dati e informazioni e di allegare ulteriore documentazione. In fase di accesso, si consiglia all'utente di verificare la validità dei dati inseriti, in quanto non sono automaticamente aggiornati, come invece avviene mediante l'interoperabilità con la banca dati del Registro delle Imprese. Qualora i dati necessitino di un aggiornamento, l'utente deve inviare una comunicazione via PEC all'indirizzo <u>incentivi@pec.lazioinnova.it</u> per segnalare le modifiche da apportare.

<sup>&</sup>lt;sup>1</sup> II Promotore deve accedere a GeCoWEB come "Persona fisica":

Se il <u>Promotore è una persona fisica</u>, a seguito della costituzione dell'impresa, dovrà risultare titolare nel caso di impresa individuale, oppure socio e legale rappresentante con il potere di rappresentare legalmente l'impresa. Se, invece, il <u>Promotore è un'impresa</u>, allora è il Legale Rappresentante del promotore a dover effettuare la registrazione ed ottenere le credenziali di accesso a GeCoWEB (CUI del promotore). Anche l'impresa costituenda dovrà accreditarsi su GeCoWEB e acquisire il proprio CUI, che dovrà essere poi indicato nel box "descrizione del soggetto richiedente" accanto alla ragione sociale dell'impresa che assume la veste di Promotore.

<sup>&</sup>lt;sup>2</sup> Gli OdR iscritti al Registro delle Imprese Italiano devono accedere come "Impresa" ed è soggetto alle limitazioni previsti dal singolo Avviso e dal Disciplinare per gli OdR.

# 2. Registrazione su GeCoWEB

La sezione successiva è dedicata ad illustrare le modalità di registrazione sul sistema GeCoWEB che differiscono in relazione alla tipologia di utenza.

## 2.1 Registrazione come "Impresa"

L'utente deve cliccare il link "Accedi come Impresa" dall'homepage di GeCoWEB:

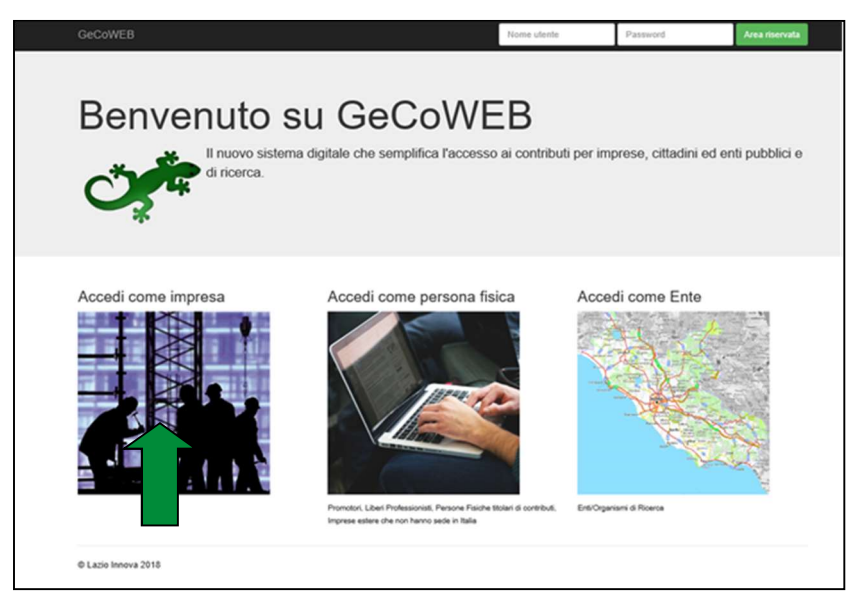

L'utente verrà direzionato sul portale <u>www.impresainungiorno.gov.it</u> su cui potrà effettuare la registrazione attraverso CNS:

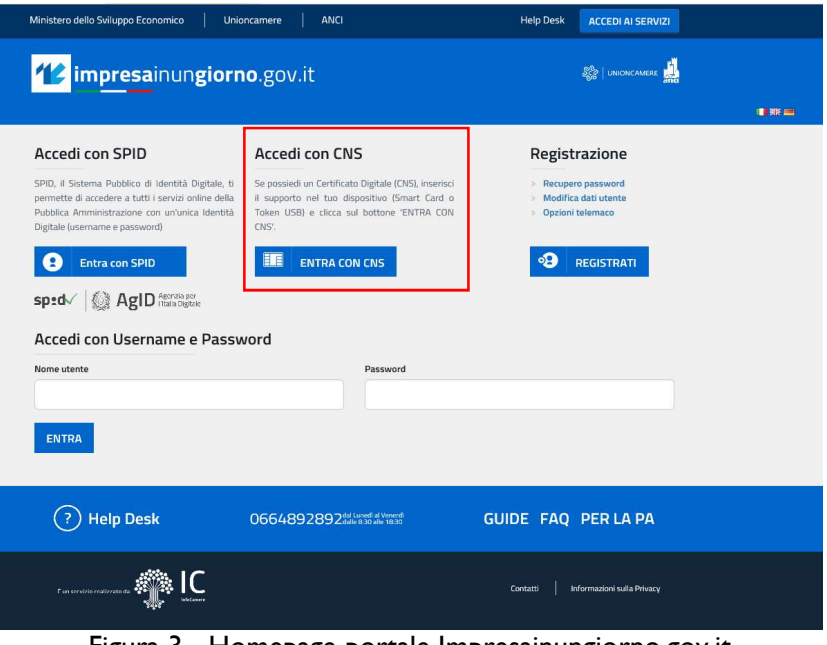

Figura 3 - Homepage portale Impresainungiorno.gov.it

Per effettuare la registrazione l'utente deve:

- I. Inserire il Dispositivo di firma e autenticazione via porta USB o la Smart Card nel lettore;
- 2. Attivare il browser;
- 3. Cliccare su **Accedi ai servizi** quindi seguire le istruzioni per la registrazione.

| ← → Ů ⋒ https://www.impresainungiorno.gov.it/sso/go# |                                                                                                    |                                                                                                    |                                                                                      |      |
|------------------------------------------------------|----------------------------------------------------------------------------------------------------|----------------------------------------------------------------------------------------------------|--------------------------------------------------------------------------------------|------|
|                                                      | Ministero dello Sviluppo Economico Uni                                                                                                    | oncamere ANCI                                                                                                    | Help Desk ACCEDI AI SERVIZI                                                          |      |
|                                                      | impresainungiorr                                                                                                    | 10.gov.it                                                                                                    | 22 Laurenvers                                                                        | 184  |
|                                                      | Accedit con SPID<br>SPI, I Stomm Nation of Unsets Dynamic of<br>protocological acceleration of United Spinal acceleration<br>Dynamic of United Spinal acceleration<br>Dynamic of United Spinal acceleration<br>Spinal acceleration of United Spinal acceleration<br>Spinal acceleration of United Spinal acceleration<br>Spinal acceleration of United Spinal acceleration<br>Spinal acceleration of United Spinal acceleration<br>Spinal acceleration of United Spinal acceleration<br>Spinal acceleration of United Spinal acceleration<br>Spinal acceleration<br>Spinal acceleration of United Spinal acceleration<br>Spinal acceleration of United Spinal accele | Accedit con CNS<br>Seposadi un Cerffatta Optiale (XA), Inventió<br>abane USB) e decisa ub battaris (VITA) CON<br>const<br>UTAL CON CAS<br>NOTO | Registration<br>Modification<br>Optional International<br>Professional<br>REGISTRATI |      |
|                                                      |                                                                                                    |                                                                                                    |                                                                                      |      |
|                                                      | ? Help Desk                                                                                                    | 0664892892dd Lund i Wined<br>0664892892dd 20 dd 1830                                                                                           | GUIDE FAQ PER LA PA                                                                  |      |
| Isonin                                               |                                                                                                    |                                                                                                    | Contatti   Informazioni sulla                                                        | Phag |

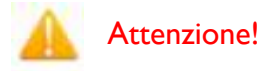

Il certificato digitale CNS deve essere preventivamente installato sul Browser (MS Explorer, Morzilla Firefox, ...); le modalità di importazione dei certificati e le regole per il loro utilizzo sono reperibili sul sito della Certification Authority che ha rilasciato il Dispositivo.

\* \* \*

A supporto dell'utente, è stato realizzato un video "Procedura di autenticazione" che illustra le modalità di registrazione al portale <u>www.impresainungiorno.it</u>.

Per poter accedere alla "procedura di autenticazione, bisogna cliccare su help desk, quindi si espande una sezione sul footer relativa ai servizi che offre il sito all'utente. Tra questi selezionare sotto "helpdesk" la **procedura di autenticazione.** 

Di seguito il link:

http://www.infocamere.it/web/supporto-prodotti-ic/-/registrazione-portale-wwwimpresainungiorno-gov-it

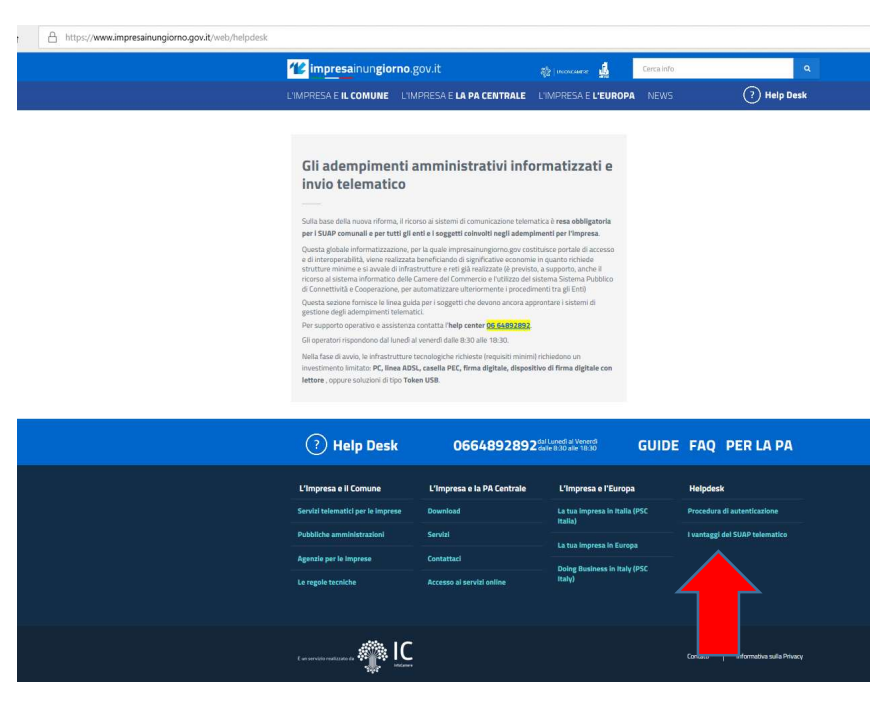

\* \* \*

Nel caso di **primo accesso**, l'utente verrà prima ridirezionato sul sistema di autenticazione del portale <u>www.impresainungiorno.it</u> per autenticarsi tramite Smart-card o Token USB ed inserire il PIN della sua carta per essere riconosciuto dal sistema.

A seguito dell'autenticazione, il sistema rilascia all'utente le credenziali di accesso con cui potrà accedere a GeCoWEB.

Il Sistema presenterà quindi al Richiedente la lista delle Imprese per le quali è Legale Rappresentante e quelle per cui ha ricevuto una delega da un Legale Rappresentante: a seguito della selezione dell'Impresa, l'utente visualizzerà l'applicazione Gestione Domande di GeCoWEB.

## 2.2 Registrazione come "Persona Fisica"

L'utente deve cliccare il link "Accedi come persona fisica" dall'homepage di GeCoWEB:

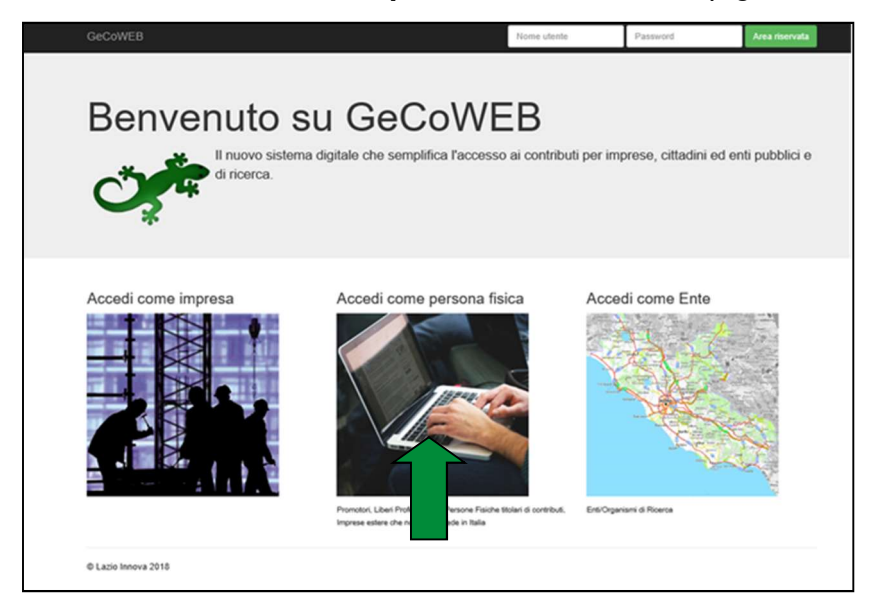

Il Richiedente verrà direzionato su una pagina dedicata, su cui – a seconda della tipologia di utente – dovrà registrarsi come Persona fisica/promotore oppure Libero Professionista/Impresa Estera:

| D | envenuto su Ge                                  | CoWEB                                                                                    |         |
|---|-------------------------------------------------|------------------------------------------------------------------------------------------|---------|
| - | Il nuovo sistema digitale che se<br>di ricerca. | mplifica l'accesso ai contributi per imprese, cittadini ed enti pubb                     | olici e |
|   |                                                 |                                                                                          |         |
|   | *                                               |                                                                                          |         |
|   | *                                               |                                                                                          |         |
|   | Login Persona fisica                            | Login Libero Professionista / Impresa Estera                                             |         |
|   | Login Persona fisica<br>Codice Fiscale          | Login Libero Professionista / Impresa Estera<br>Codec Fiscale Personale                  |         |
|   | Login Persona fisica<br>Codee Fiscale           | Login Libero Professionista / Impresa Estera<br>Codice Fiscale Personale<br>P.IVA        |         |
|   | Codce Fiscale                                   | Login Libero Professionista / Impresa Estera<br>Codice Fiscale Personale<br>P.IVA<br>CUI |         |
|   | Codee Fiscale                                   | Login Libero Professionista / Impresa Estera<br>Codice Fecale Personale<br>P.IVA<br>CUI  |         |

Figura 4 - login Richiedente - accesso come persona fisica

## 2.2.1 Registrazione come "Persona fisica/Promotore"

| Codice Fis | cale |  |  |
|------------|------|--|--|
| CUI        |      |  |  |
| Accedi     |      |  |  |

Nel caso di primo accesso, l'utente deve cliccare il link **Compila il modulo di registrazione** e compilare tutti i campi presenti nel modulo di registrazione.

| Registrazione Persona Fisica |                        |                         |        |
|------------------------------|------------------------|-------------------------|--------|
| Dati anagrafici              |                        |                         |        |
| Nome                         | Cognome                | Codice Fiscale          | Email  |
|                              |                        |                         |        |
| Data di nascita              | Stato di nascita       | Luogo estero di nascita |        |
|                              |                        |                         |        |
| Indirizzo di residenza       |                        |                         |        |
| Indirizzo                    |                        |                         | Civico |
|                              |                        |                         |        |
| CAP                          | Provincia              | Comune                  |        |
|                              | Seleziona la provincia |                         |        |
|                              |                        |                         |        |

Figura 5 - Modulo di registrazione Persona fisica/Promotore

Al termine della compilazione cliccare il pulsante **Registrati** ovvero Annulla per terminare la procedura. In caso di esito positivo della registrazione, verrà mostrato il seguente messaggio di conferma.

La registrazione è andata a buon fine, a breve riceveral una email con i dettagli per accedere al sistema GeCoWEB.

Figura 6 - Messaggio di conferma di registrazione corretta

GeCoWEB invierà una email al Richiedente, nella casella di posta da lui indicata nel modulo, contenente il **CUI**.

\* \* \*

Il Richiedente potrà così effettuare l'**accesso** a GeCoWEB utilizzando come credenziali il proprio **Codice Fiscale** ed il **CUI** ricevuto.

## 2.2.2 Registrazione come "Libero Professionista/Impresa estera"

| Codice Fisc | ale Person | ale |  |
|-------------|------------|-----|--|
| P.IVA       |            |     |  |
| CUI         |            |     |  |
| Accedi      |            |     |  |

Nel caso di primo accesso, l'utente deve cliccare il link **Compila il modulo di registrazione** e compilare tutti i campi presenti nel modulo di registrazione.

| Registrazione Libero Professionista             |                   |                               |                         |                     |                |                             |  |  |
|-------------------------------------------------|-------------------|-------------------------------|-------------------------|---------------------|----------------|-----------------------------|--|--|
| Dati anagrafici                                 | Dati anagrafici   |                               |                         |                     |                |                             |  |  |
| Nome                                            | Cognome           |                               | Codice Fiscale          |                     | Email          |                             |  |  |
|                                                 |                   |                               |                         |                     |                |                             |  |  |
| Data di nascita                                 | Stato di nascita  |                               | Luogo estero di nascita |                     |                |                             |  |  |
| <b>m</b>                                        | Seleziona lo      | stato 🔻                       |                         |                     |                |                             |  |  |
| Indirizzo di residenza                          |                   |                               |                         |                     |                |                             |  |  |
| indirizzo di residenza                          |                   |                               |                         |                     |                |                             |  |  |
| Indirizzo                                       |                   |                               |                         |                     |                | Civico                      |  |  |
|                                                 |                   |                               |                         |                     |                |                             |  |  |
| CAP                                             |                   | Provincia                     |                         | Comune              |                |                             |  |  |
|                                                 |                   | Seleziona la provincia        | .*.                     |                     |                | τ                           |  |  |
| Dati anagrafici attività                        |                   |                               |                         |                     |                |                             |  |  |
| Razione Sociale P.IVA Codice Fiscale            |                   |                               |                         |                     |                |                             |  |  |
|                                                 |                   |                               |                         |                     |                |                             |  |  |
| Forma Giuridica                                 |                   |                               | Data Costituzione       |                     |                |                             |  |  |
| IMPRESA O ENTE P. COSTITUITO ALL'ESTERO NN ALTR | IMENTI CLASS. CHE | SVOLGE ATTIVITA' ECON. IN IT# | <b>**</b>               |                     |                |                             |  |  |
| Indirizzo sede legale                           |                   |                               |                         |                     |                |                             |  |  |
| Indirizzo sede legale                           |                   |                               |                         |                     |                | Civico                      |  |  |
|                                                 |                   |                               |                         |                     |                |                             |  |  |
| CAP                                             |                   | Provincia                     |                         | Comune              |                |                             |  |  |
|                                                 |                   | Seleziona la provincia        | Ŧ                       |                     |                | Ŧ                           |  |  |
| Telefone                                        |                   | Env                           |                         | Empil               |                |                             |  |  |
|                                                 |                   | Fax                           |                         | Eman                |                |                             |  |  |
| Indirizzo codo oporativa                        |                   |                               |                         |                     |                |                             |  |  |
|                                                 |                   |                               |                         |                     |                |                             |  |  |
| Indirizzo sede operativa                        |                   |                               |                         |                     |                | Civico                      |  |  |
|                                                 |                   |                               |                         |                     |                |                             |  |  |
| CAP                                             | 1                 | Provincia                     |                         | Comune              |                |                             |  |  |
|                                                 |                   | Seleziona la provincia        | ٣                       |                     |                | ٣                           |  |  |
| Telefono                                        |                   |                               | Fax                     |                     |                |                             |  |  |
|                                                 |                   |                               |                         |                     |                |                             |  |  |
|                                                 |                   |                               |                         |                     | -              |                             |  |  |
| PEC                                             |                   | Classificazione Dimensionale  |                         |                     |                |                             |  |  |
|                                                 |                   | - Seleziona -                 |                         | UT COLIVALI         |                | KODOZIONE DI FRODOTTI ANIM. |  |  |
| Anno di riferimento                             |                   | Fatturato anno di riferimento |                         | Dipendenti anno c   | li riferimento |                             |  |  |
|                                                 |                   |                               |                         |                     |                |                             |  |  |
| Nome Albo Professionale                         | ]                 | Numero Albo Professionale     |                         | Data iscrizione alb | 0              |                             |  |  |
|                                                 |                   |                               |                         |                     |                |                             |  |  |
| Provincia                                       |                   | Comune                        | î                       |                     |                |                             |  |  |
| - Seleziona la provincia -                      | ¥                 |                               | Ŧ                       |                     |                |                             |  |  |
| Registrati Annulla                              |                   |                               |                         |                     |                |                             |  |  |

Figura 7 - Modulo di registrazione Libero professionista/Impresa estera

Al termine della compilazione cliccare il pulsante **Registrati** ovvero Annulla per terminare la procedura. In caso di esito positivo della registrazione, verrà mostrato il seguente messaggio di conferma. La registrazione è andata a buon fine, a breve riceverai una email con i dettagli per accedere al sistema GeCoWEB.

Figura 8 - Messaggio di conferma di registrazione corretta

GeCoWEB invierà una email al Richiedente, nella casella di posta da lui indicata nel modulo, contenente il **CUI**.

\* \* \*

Il Richiedente potrà così effettuare l'accesso utilizzando come credenziali il proprio **Codice Fiscale**, la **Partita IVA** ed il **CUI** ricevuto.

## 2.3 Registrazione come "Ente/Organismo di ricerca"

L'utente deve cliccare il link "Accedi come Ente" dall'homepage di GeCoWEB:

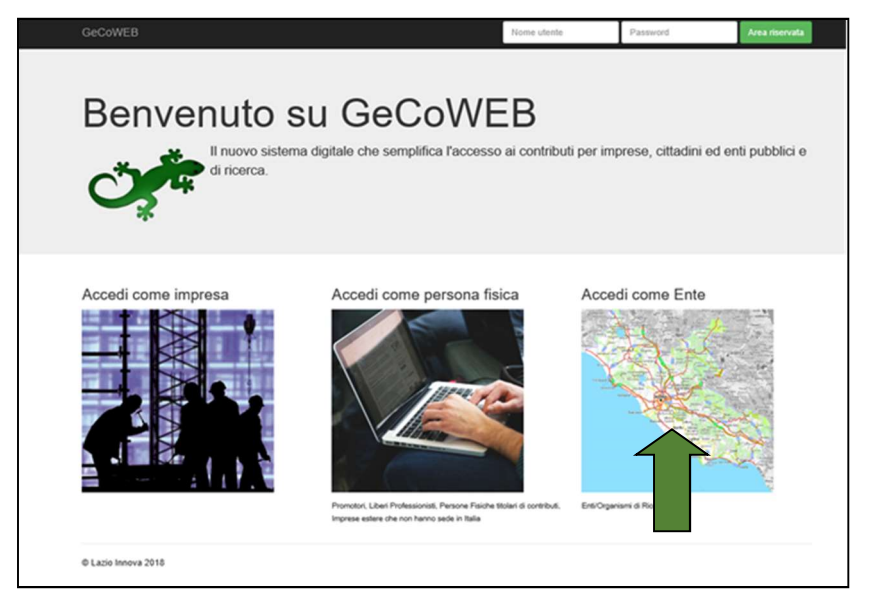

Figura 9 - Homepage piattaforma GeCoWEB

Il Richiedente verrà direzionato sulla pagina dedicata per visualizzare la maschera di login:

| GeCoWEB              |                                                                | Nome utente | Password | Area riservata |  |  |  |  |
|----------------------|----------------------------------------------------------------|-------------|----------|----------------|--|--|--|--|
| Benvenuto su GeCoWEB |                                                                |             |          |                |  |  |  |  |
|                      | Login Ente                                                     |             |          |                |  |  |  |  |
|                      | Codice Fiscale Personale                                       |             |          |                |  |  |  |  |
|                      | CUI<br>Accedi<br>Non sei registrato? Complia il modulo di regi | strazione   |          |                |  |  |  |  |
| © Lazio Innova 2015  |                                                                |             |          |                |  |  |  |  |

Figura 10 - Login Richiedente: accesso come Ente

L'utente deve cliccare il link **Compila il modulo di registrazione** e compilare tutti i campi presenti nel modulo di registrazione, in particolare specificare se si tratti di Organismo di ricerca oppure no.

| Registrazione Ente                |                                    |                         |                |                                                 |
|-----------------------------------|------------------------------------|-------------------------|----------------|-------------------------------------------------|
| Dati Ente                         |                                    |                         |                |                                                 |
| Denominazione Ente                | Dipartimento/Uff                   | ficio/Area Ente         | Forma Giuridio | a Ente                                          |
|                                   |                                    |                         | ALTRA FORM     | MA DI ENTE PRIVATO SENZA PERSONALITA' GIURIDICA |
| Codice Fiscale Ente               | Ente Privato                       | Organismo di Ricerca    |                | PEC                                             |
|                                   | ⊖ × 😋 ×o                           | ⊖s <b>⊘</b> ∞           |                |                                                 |
| Provincia                         | Comune                             |                         |                |                                                 |
| - Seleziona la provincia -        | •                                  |                         | •              |                                                 |
| tedeiza                           |                                    |                         | Civice         | CAP                                             |
|                                   |                                    |                         |                |                                                 |
|                                   |                                    |                         |                |                                                 |
| Titolare dell'Ente / Dipartimento |                                    |                         |                |                                                 |
| Nome                              | Cognome                            | Codice Fiscale          |                | Sesso                                           |
|                                   |                                    |                         |                | Maschio                                         |
| tmail                             | Immettere nuovamente l'email per v | rerifica                |                |                                                 |
|                                   |                                    |                         |                |                                                 |
| Data di nascita                   | State di nascita                   | Luogo estero di nascita |                |                                                 |
|                                   | - Seleziona lo stato -             | •                       |                |                                                 |
| Registrati Acculte                |                                    |                         |                |                                                 |

Figura 11 - Modulo di registrazione Ente/Organismo di ricerca

Al termine della compilazione cliccare il pulsante **Registrati** ovvero Annulla per terminare la procedura.

In caso di esito positivo della registrazione, verrà mostrato il seguente messaggio di conferma.

La registrazione è andata a buon fine, a breve riceverai una email con i dettagli per accedere al sistema GeCoWEB.

Figura 12 - Messaggio di conferma di registrazione corretta

GeCoWEB invierà una email all'utente, nella casella di posta da lui indicata nel modulo, contenente il CUI.

#### Nota

L'accesso come "Ente" prevede che GeCoWEB rilasci diversi accessi separati alla medesima persona giuridica (es. Comune, Università, etc.) in ragione dei livelli di rappresentanza, poteri e gradi di autonomia decisionale previsti dagli specifici ordinamenti interni.

Ciò avviene mediante il rilascio di un CUI diverso per ogni "Titolare Ente/Dipartimento" (identificato informaticamente tramite il suo codice fiscale personale).

\* \* \*

Il Richiedente potrà così effettuare l'accesso utilizzando come credenziali il **Codice Fiscale dell'Ente**, il proprio **Codice Fiscale personale** ed il **CUI** ricevuto.